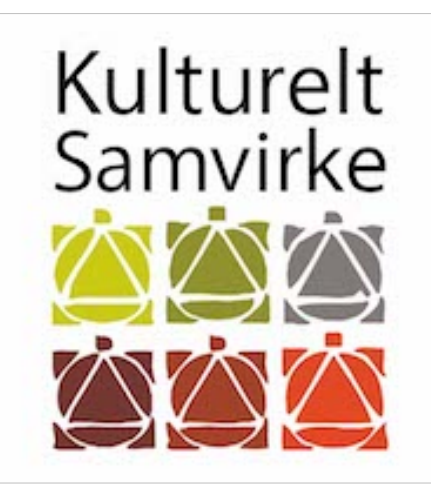

Brugervejledning Manual til oprettelse som "forfatter" på "Eventdelen" på KS Randers App:

## Her ser du KS Randers Appen's funktionsbilleder!

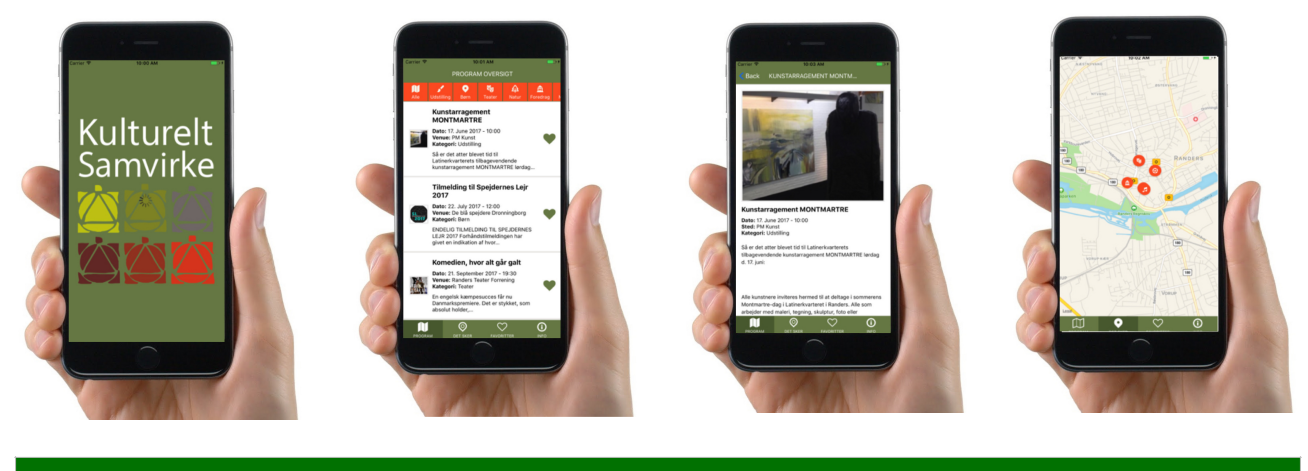

| 1. Forside | 2. Arrangementer | 3. Indhold | 4. Placering |
|------------|------------------|------------|--------------|
|            | Vælg!            | Læs mere!  | Hvor?        |

| 1. Hvordan downloades KS Randers        | Hvordan oprettelse & eventudgivelse?       |
|-----------------------------------------|--------------------------------------------|
| 2. Gå på App Store                      | 1. Send os en mail med navn + forening     |
| 3. Søg: ksranders                       | 2. I får tilsendt et login                 |
| 4. Installer                            | 3. Tryk på linket! (FOTO 1)                |
| 5. Åben                                 | 4. Nulstil kodeord og opret eget! (FOTO 2) |
| 6. I har nu "KS Randers" på jeres mobil | 5.Opret Event med link! (FOTO 3)           |
|                                         | 6. Gem link i Browser (Favorit)            |
|                                         | 7. Tryk nyt Event! (FOTO 4-5)              |
|                                         | 8. Udfyld Event begivenhed + katagori      |
|                                         | 9. Tryk gem og udgiv                       |

## FOTO 1. LOGIN: TRYK PÅ LINKET!

### KULTURELT SAMVIRKE ARBEJDER FOR AT STYRKE DET KULTURELLE LIV I RANDERS OG ER EN PARAPLYORGANISATION FOR ALLE, DER HAR MED KULTUR AT GØRE!

Brugernavn: j.bjerre

For at indstille din adgangskode, så besøg følgende adresse:

http://ksranders.dk/nulstil-adgangskode/?key=IQV6x3BuS5F51eJ3b52d&login=j.bjerre

http://ksranders.dk/logind/

Email sent 20. september 2017 @ 8:03
 For any requests, please contact info@yrweb.dk

## FOTO 2. OPRET EGET PASWORD!

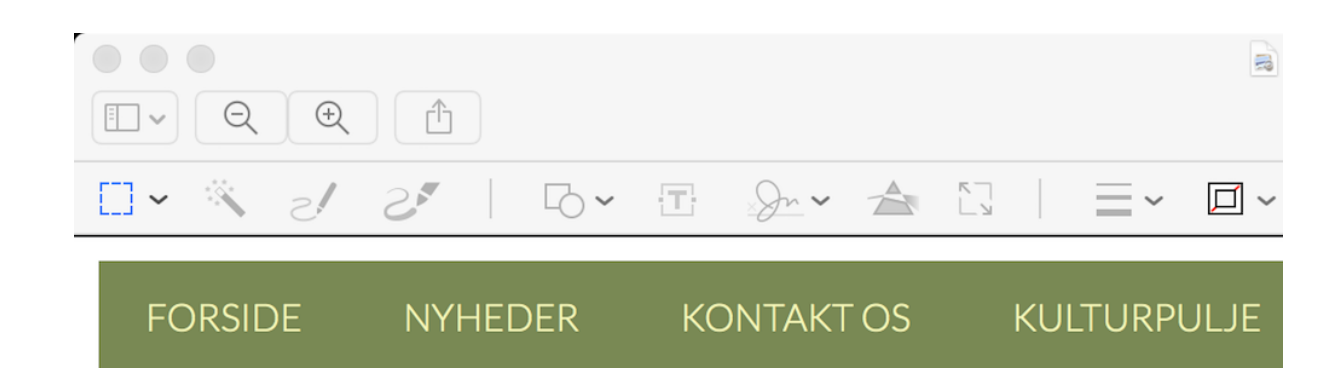

# Nulstil kodeord

Indtast dit nye kodeord herunder.

Ny adgangskode

tVSffbZ\$mfJGMWNu

#### Stærk

Tip: Denne adgangskode bør være på mindst tolv tegn. For at gøre den stærkere kan du bruge store og små bogstaver, tal og symboler såsom !, ", ?, \$, %, ^ og ).

#### NULSTIL KODEORD

## FOTO 3. LOGIN FOR OPRETTELSE AF EVENT!

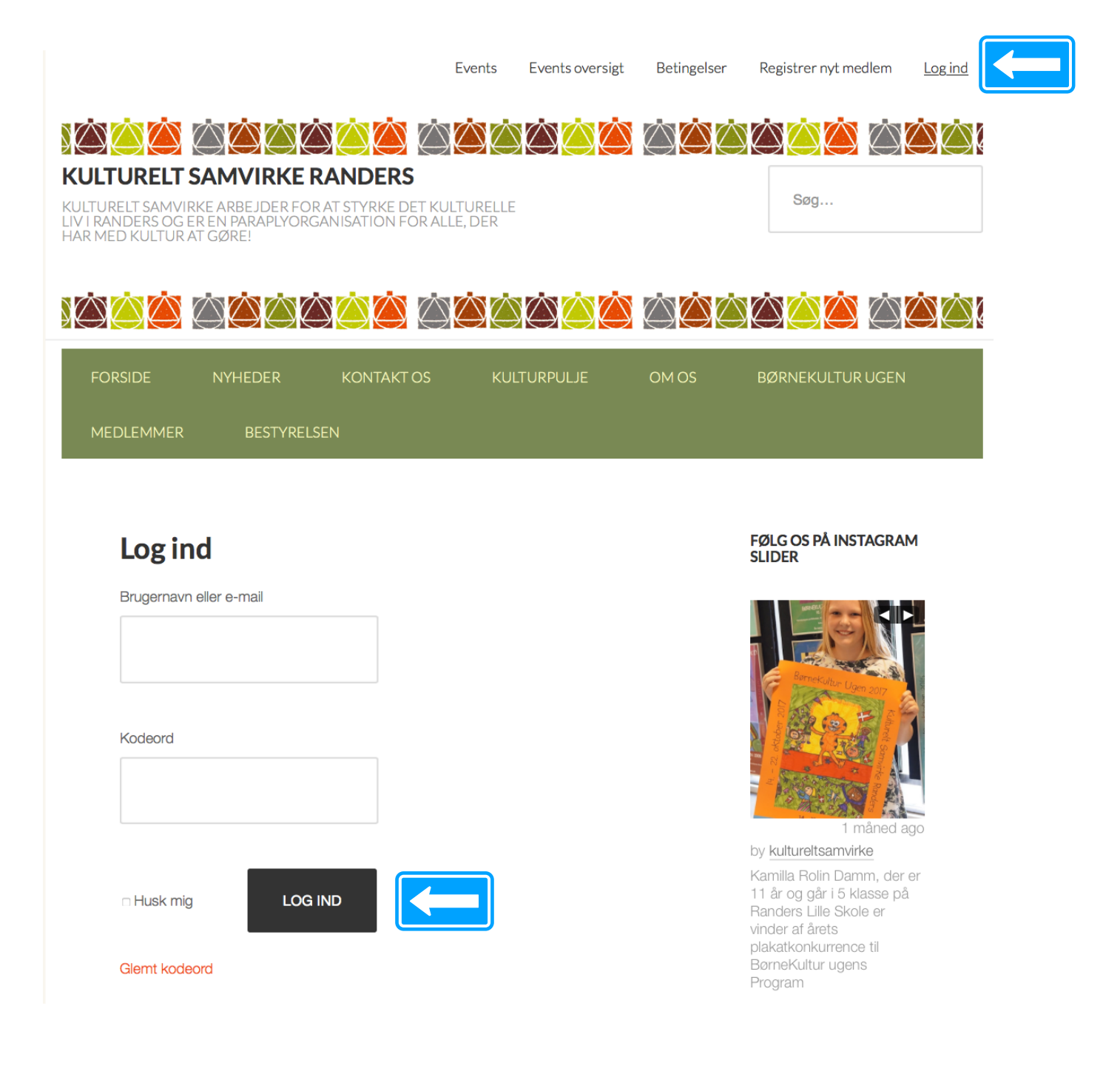

## FOTO 4. OPRETTELSE AF EVENT!

|                                                                    |                                                        |                                        | Events      | <u>Events oversigt</u>                                     | Betingelse                                   | Log ud Hej Jørn |
|--------------------------------------------------------------------|--------------------------------------------------------|----------------------------------------|-------------|------------------------------------------------------------|----------------------------------------------|-----------------|
| KULTURELT SA                                                       |                                                        | ERS                                    |             |                                                            |                                              |                 |
| KULTURELT SAMVIRKE<br>LIV I RANDERS OG ER I<br>HAR MED KULTUR AT ( | EARBEJDER FOR AT STYF<br>EN PARAPLYORGANISATI<br>GØRE! | RKE DET KULTURELLE<br>ON FOR ALLE, DER |             |                                                            | Søg                                          |                 |
|                                                                    |                                                        | Ö Ö Ö Ö                                |             | $\dot{\bigcirc}\dot{\bigcirc}\dot{\bigcirc}\dot{\bigcirc}$ | $\dot{\bigcirc}\dot{\bigcirc}\dot{\bigcirc}$ |                 |
| FORSIDE                                                            | NYHEDER KON                                            | TAKT OS KUL                            | TURPULJE    | OMOS                                                       | BØRNEKULTUR                                  | UGEN            |
| MEDLEMMER                                                          | BESTYRELSEN                                            |                                        |             |                                                            |                                              |                 |
|                                                                    |                                                        |                                        |             |                                                            |                                              |                 |
| Nyt eve                                                            | ent                                                    |                                        |             |                                                            |                                              |                 |
| (rediger) Title *                                                  |                                                        |                                        |             |                                                            |                                              |                 |
|                                                                    |                                                        |                                        |             |                                                            |                                              |                 |
| Content<br>93 TILFØJ M<br>B / LIN                                  | EDIER ADD SLIDER                                       | NS IMG UL OL                           | LI CODE     | MORE                                                       | VISUAL<br>as ¶                               | . TEXT          |
|                                                                    |                                                        |                                        |             |                                                            |                                              |                 |
|                                                                    |                                                        |                                        |             |                                                            |                                              |                 |
|                                                                    |                                                        |                                        |             |                                                            |                                              | 1               |
| Dato start *                                                       |                                                        |                                        | Start tid * |                                                            |                                              |                 |
|                                                                    |                                                        |                                        |             |                                                            |                                              |                 |

## FOTO 5. FORTSÆTTELSE AF OPRETTELSE AF EVENT!

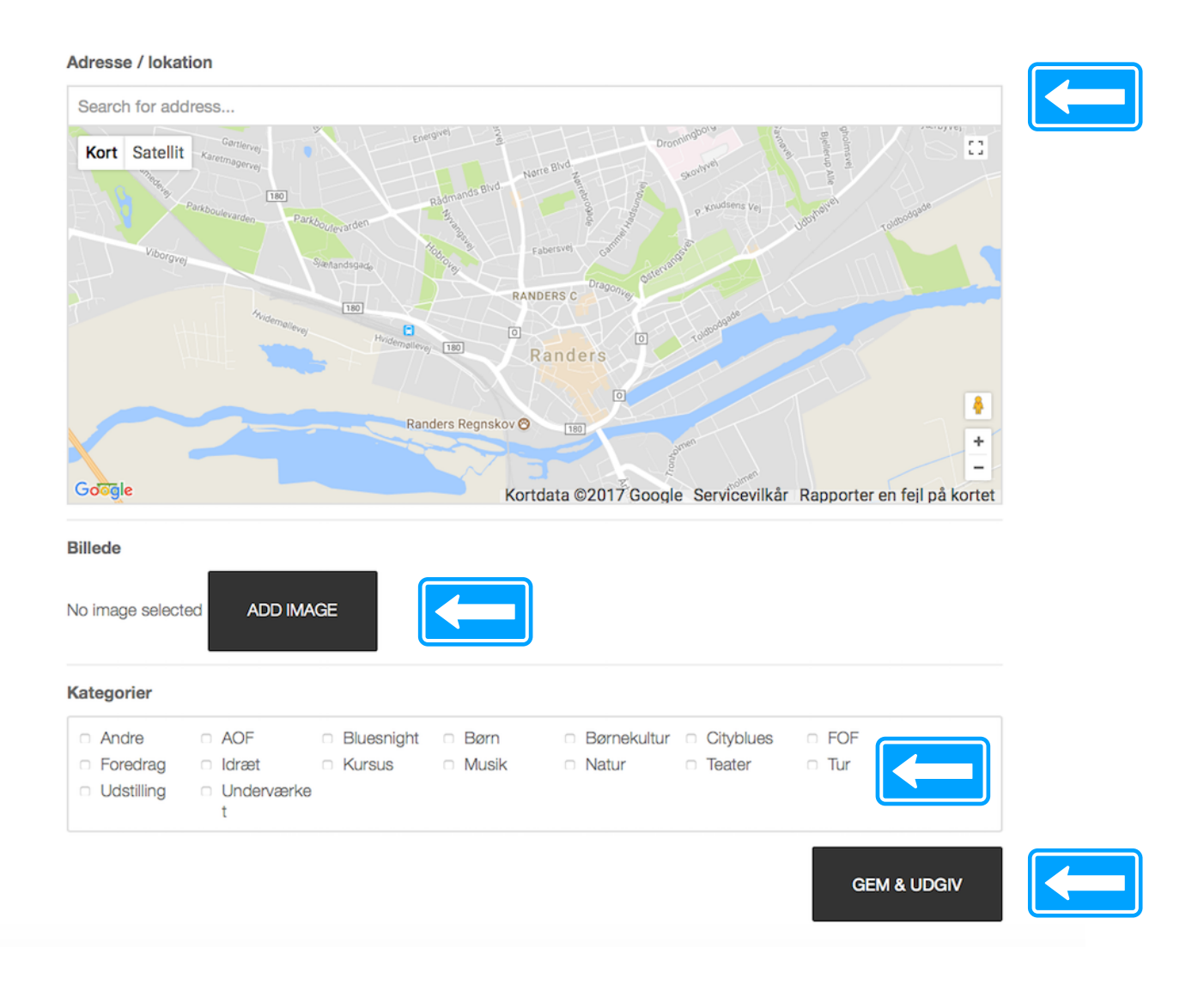

Problemer kontakt: Jørn Bjerre jornbjerre@gmail.com